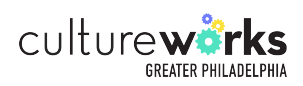

# How to load your PEX account

Steps to request a new pex account and reload funds.

Please note that refill requests will not be fulfilled if your spending activity from the prior month is not submitted for reconciliation by the 15th of the current month.

For instructions to reconcile your prior month PEX statement using our new system: <u>www.cultureworksphila.org/sites/default/files/C...</u>

Navigate to <u>www.intacct.com/ia/acct/login.phtml</u>

1

### **2** After entering your account credentials, click "Log in".

| Company ID                     |  |
|--------------------------------|--|
| CultureWorks                   |  |
| User ID                        |  |
| jtest                          |  |
| Password                       |  |
| •••••                          |  |
| Login<br>Forgot your password? |  |
|                                |  |
| Remember me                    |  |
| Remember me                    |  |

# **3** Click "Applications"

| Culture wirks<br>GEARE PRILATE PRILATE Culture Works                                                           |                             |                                                                       |
|----------------------------------------------------------------------------------------------------|-----------------------------|-----------------------------------------------------------------------|
| Applications                                                                                                   |                             |                                                                       |
| Project Dashboard   Main                                                                                       |                             |                                                                       |
| Cash Balances<br>04/30/2023 09:58:28 AM                                                                        | YBQ                         | Contract or Gr<br>04/30/2023 09:58:3                                  |
| Cash and Cash Equivalents<br>Available Cash for Historical Projects<br>Total Cash and Cash Equivalents         | Year To Date<br>04/30/2023  | Active Contracts or C<br>9999 - Unrestricte<br>Total Active Contracts |
| Register of Receipts - Deposits<br>04/30/2023 09:58:00 AM                                                      | BO                          | Revenues vs E                                                         |
| Receipt date Customer Payment method Transaction number Transaction date<br>No data found for selected filters | Amount Amount applied Depos | 04/30/2023 03.30.2                                                    |
| Invoices Waiting for Proj Dir Approval                                                                         | Ad                          |                                                                       |

# 4 Click "Purchasing"

| rojec                      | Dashboards          | >  |
|----------------------------|---------------------|----|
|                            | Reports             | >  |
| Cash Bal                   | Company             | >  |
| 04/30/2023                 | General Ledger      | >  |
|                            | Cash Management     | >  |
| Cash and Ca                | Accounts Pavable    | >  |
| Available<br>Total Cash ar | Accounts Payable    | ĺ. |
|                            | Accounts Receivable | >  |
| Register                   | Purchasing          | >  |
| 04/30/2023                 | Budgets             | >  |
| Receipt date               |                     |    |
| No data foun               |                     |    |
| Invoices                   |                     |    |
| 04/30/2023                 |                     |    |
|                            |                     |    |
| No data foun               |                     |    |
|                            |                     |    |

### **5** Click "Submit Invoice"

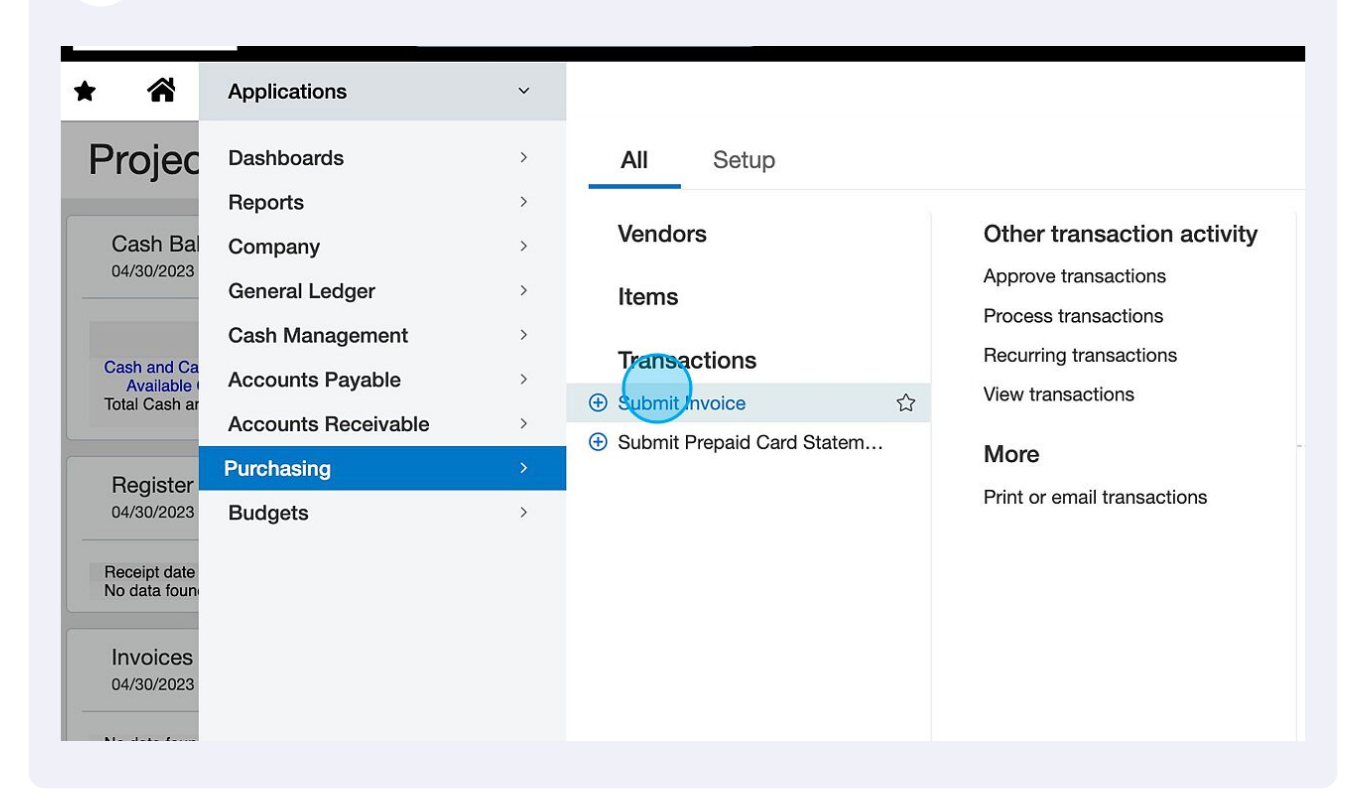

#### 6 Click "Add"

|      |             |                          | 📢 💄 Johnny Te | ster 🗩 Help & Support |
|------|-------------|--------------------------|---------------|-----------------------|
|      |             |                          | 100           | Q Search              |
|      |             |                          | Add Done      | Import Export ~       |
|      |             |                          |               |                       |
|      |             |                          |               | 0 records             |
| Туре | Vendor name | Created at - Entity name | Pay ASAP 🔺    | Total                 |
|      |             |                          |               |                       |
|      |             |                          |               |                       |
|      |             |                          |               |                       |
|      |             |                          |               |                       |

# **7** Begin by typing "Pex" in the Vendor field, then click "V10001790--Pex Card Load".

| Iransaction date           | Date due | Item totals            | Subtotals | Iransactio      |
|----------------------------|----------|------------------------|-----------|-----------------|
| 04/30/2023                 |          | 0.00                   | 0.00      | 0.00            |
| Date *                     |          |                        |           |                 |
| 04/30/2023                 | i        |                        |           |                 |
| /endor                     |          | Pay to                 |           | Return to       |
| Pex                        | •        |                        | ~         |                 |
| View                       | Find     |                        |           |                 |
| V10001790Pex Card Load     |          |                        |           |                 |
| V10005676Pex Card Reconcil | iation   |                        |           |                 |
|                            |          | Vendor document number | ]         | Shipping method |
| Evaluation data *          | • ]      | Massaga                |           | Attachment      |
| expiration date            |          | wessage                |           | Attachment      |
| Deference                  |          |                        |           |                 |
| Reference                  |          |                        |           |                 |
|                            |          |                        |           |                 |
|                            |          |                        |           |                 |
|                            |          |                        |           |                 |

## **8** In the Expiration date field, click the calendar icon.

| venuor                                      | Pay to                                                                 | Helum to                           |
|---------------------------------------------|------------------------------------------------------------------------|------------------------------------|
| V10001790Pex Card Load                      | PEX Card Load                                                          | ~ PEX Card Load                    |
| Contract or Grant                           | <ul> <li>United States<br/>accounting@cultureworksphila.org</li> </ul> | United States<br>accounting@cultur |
| Payment terms                               | Vendor document number                                                 | Shipping method                    |
| Net 30                                      | <u> </u>                                                               |                                    |
| Expiration date *                           | Message                                                                | Attachment                         |
| 5/30/2023                                   |                                                                        |                                    |
| Reference                                   |                                                                        |                                    |
|                                             |                                                                        |                                    |
|                                             |                                                                        |                                    |
|                                             |                                                                        |                                    |
| Rush Payment Processing                     |                                                                        |                                    |
| Pay ASAP                                    |                                                                        |                                    |
|                                             |                                                                        |                                    |
| hal Charge                                  |                                                                        |                                    |
| acy policy Copyright © 1999-2023 Sage Intac | t. Inc.                                                                |                                    |
| , , , , , , , , , , , , , , , , , , ,       |                                                                        |                                    |

In the calendar, click on the desired date as your due date. Please note: Standard card loads take 4 business days to complete, requests under 4 business days are considered expedited (rush) requests.

Rush requests are \$50 per transaction, so to avoid the charge please plan ahead for your card load budget.

| Payme   | nt term | s   |      |      |    |    | Vendor document number | Shipping metho |
|---------|---------|-----|------|------|----|----|------------------------|----------------|
| Net 30  | )       |     |      |      |    | ~  |                        |                |
| Expirat | ion dat | e * |      |      |    |    | Message                | Attachment     |
| 5/30/2  | 2023    |     |      |      |    | i  |                        |                |
| **      |         | May | × 20 | 23 ~ |    | »  |                        |                |
| Su      | Mo      | Tu  | We   | Th   | Fr | Sa |                        |                |
| 30      | 1       | 2   | 3    | 4    | 5  | 6  |                        |                |
| 7       | 8       | 9   | 10   | 11   | 12 | 13 |                        |                |
| 14      | 15      | 16  | 17   | 18   | 19 | 20 |                        |                |
| 21      | 22      | 23  | 24   | 25   | 26 | 27 |                        |                |
| 28      | 29      | 30  | 31   | 1    | 2  | 3  |                        |                |

9

**10** For expedited card loads (3 business days or less) please check the "Pay ASAP" box, then click the down carrot "v" to view the our charge disclaimer.

|            |                 |            | ×                 |            |           |
|------------|-----------------|------------|-------------------|------------|-----------|
| * *        | Purchasing      | $\sim$     |                   |            |           |
| ≣ Sub      | mit Invoice     |            |                   |            |           |
| Rush Pay   | ment Processing |            |                   |            |           |
| 🗹 Pay A    | SAP             |            |                   |            |           |
| Additional | Charge          |            |                   |            |           |
| Special I  | nstructions     |            |                   |            |           |
| Hold       | for pickup.     |            |                   |            |           |
| Entries s  | Show defaults   |            |                   |            |           |
|            | Item ID *       | Department | Contract or Grant | Quantity * | Price * L |
|            |                 |            |                   |            |           |

**11** Click "If Pay ASAP is checked, I agree to charges associated." to proceed with your expedited request. (For standard requests, you can skip steps 10 and 11).

| S      | ub    | mit Invoice             |                          |                   |            |         |
|--------|-------|-------------------------|--------------------------|-------------------|------------|---------|
| Rush   | Pay   | ment Processing         |                          |                   |            |         |
| ✓ F    | Pay A | SAP                     |                          |                   |            |         |
| Additi | ional | Charge                  |                          |                   |            |         |
|        |       |                         | ~                        |                   |            |         |
| lf Pa  | y AS  | AP is checked, I agree  | e to charges associated. |                   |            |         |
| l do   | not a | agree to additional cha | irges                    |                   |            |         |
| _      |       |                         |                          |                   |            |         |
| ·      | IUIU  | ioi piokup.             |                          |                   |            |         |
|        |       |                         |                          |                   |            |         |
| Entri  | es s  | Show defaults           |                          |                   |            |         |
|        |       | Item ID *               | Department               | Contract or Grant | Quantity * | Price * |
| Ξ      | 1     |                         |                          |                   |            |         |
|        |       |                         |                          |                   |            |         |

**12** Click the "Item ID" field and type "PEX" to bring up your card load options.

| Special | Instructions  |              |   |                   |                              |         |
|---------|---------------|--------------|---|-------------------|------------------------------|---------|
| Hold    | d for pickup. |              |   |                   |                              |         |
|         | Franker       |              |   |                   |                              |         |
| Entries | Show defaults |              |   |                   |                              |         |
|         | Item ID *     | Department   |   | Contract or Grant | Quantity *                   | Price * |
|         |               | Doparation   |   | oonador of dram   | Guarrery                     | 11100   |
| = 1     |               | x Department | ~ | Contract or Grant | <ul> <li>Ouantity</li> </ul> | Price   |
| ∃ 1     |               | Department   | ~ | Contract or Grant | Quantity                     | Price   |

# **13** For a new card Click "10261--PEX - New Card Order" and for a refill, click "10265--PEX - Refill Card"

| Spec   | ial I | nstructions                |              |                   |            |                         |
|--------|-------|----------------------------|--------------|-------------------|------------|-------------------------|
| ŀ      | Hold  | for pickup.                |              |                   |            |                         |
|        |       |                            |              |                   |            |                         |
| Fratul |       |                            |              |                   |            |                         |
| Entri  | es :  | Show defaults              |              |                   |            |                         |
|        |       | Item ID *                  | Department   | Contract or Grant | Quantity * | Price *                 |
| Ξ      | 1     | PEX ~                      | Department ~ | Contract or Grant | Quantity   | Price                   |
| ≡      | 2     | View                       | Find         |                   |            | Show details (Ctrl + Do |
|        |       | 1<br>10261PEX - New Card O | Irder        |                   |            |                         |
|        |       |                            |              |                   |            |                         |

#### 12

|            | Click    | the "Price" fiel  | a to enter th | le amount you                                | Want to load | into your prepa | aid card |
|------------|----------|-------------------|---------------|----------------------------------------------|--------------|-----------------|----------|
|            |          |                   |               |                                              |              |                 |          |
|            |          |                   |               |                                              |              |                 |          |
|            |          |                   |               |                                              |              |                 |          |
|            |          |                   |               |                                              |              |                 |          |
|            |          |                   |               |                                              |              |                 |          |
|            |          |                   |               |                                              |              |                 |          |
|            |          |                   |               |                                              |              |                 |          |
|            |          |                   |               |                                              |              |                 |          |
|            |          |                   |               |                                              |              |                 |          |
| •          |          | Contract or Grant | Quantity *    | Price *                                      | Location     | Class           |          |
| t<br>+     | ~        | Contract or Grant | Quantity *    | Price *                                      | Location     | Class           |          |
| r <b>t</b> | ~        | Contract or Grant | Quantity *    | Price *                                      | Location     | Class<br>Class  |          |
| t t        | ~        | Contract or Grant | Quantity *    | Price *<br>0.00<br>Show details (Ctrl + Dov  | Location     | Class<br>Class  | ,        |
| t<br>t     | <b>v</b> | Contract or Grant | Quantity *    | Price *<br> 0.00<br>Show details (Ctrl + Dov | Location     | Class<br>Class  |          |
| it         | ×        | Contract or Grant | Quantity *    | Price *                                      | Location     | Class<br>Class  | x        |
| t<br>t     | ~        | Contract or Grant | Quantity *    | Price *<br>0.00<br>Show details (Ctrl + Dov  | Location     | Class<br>Class  |          |

# Go up to the Attachment field and click the down carrot "v"

| ~ | PEX Card Load ~                                   |
|---|---------------------------------------------------|
| 1 | United States<br>accounting@cultureworksphila.org |
|   | Shipping method<br>Attachment                     |
|   |                                                   |
|   |                                                   |
|   |                                                   |

| 16 Click "Add" |                                                   |                                                           |      |  |
|----------------|---------------------------------------------------|-----------------------------------------------------------|------|--|
| sphila.org     | United States<br>accounting@cultureworksphila.org |                                                           |      |  |
| эr             | Shipping method Attachment Show unattached Add    | <ul> <li>✓</li> <li>✓</li> <li>Ø</li> <li>View</li> </ul> | Find |  |
|                |                                                   |                                                           |      |  |

| 17                          | When the Attachments window pops up you can either click "Browse" to open a file browser window or you can drag and drop your pex request form directly into the attachment window. |                                                                                 |  |  |
|-----------------------------|----------------------------------------------------------------------------------------------------|---------------------------------------------------------------------------------|--|--|
|                             | Use the initial card form to request a new card:<br>www.cultureworksphila.org/sites/default/files/C                                                                                 |                                                                                 |  |  |
|                             | Use the refill card<br><u>www.culturework</u>                                                                                                    | form to add funds to your existing account:<br>sphila.org/sites/default/files/C |  |  |
| States                      |                                                                                                    | United States                                                                   |  |  |
|                             |                                                                                                    |                                                                                 |  |  |
| xt files                    | s to attach                                                                                                    | Save Cancel Help More actions ~                                                 |  |  |
| *                           |                                                                                                    | Folder *     Description       CultureTrust Greater Philadelphia                |  |  |
|                             | E                                                                                                    |                                                                                 |  |  |
|                             |                                                                                                    |                                                                                 |  |  |
|                             |                                                                                                    | Attach files<br>Browser                                                         |  |  |
| Or drag and drop files here |                                                                                                    |                                                                                 |  |  |
|                             |                                                                                                    |                                                                                 |  |  |
|                             |                                                                                                    |                                                                                 |  |  |

#### **18** Once you have uploaded your pex card form Click "Save"

|               |                             |             |               | ~     |
|---------------|-----------------------------|-------------|---------------|-------|
| t v           | PEX Card Load               | Subm        | it Draft Cano | cel M |
|               | United States               |             |               |       |
| es to attach  | Save                        | Cancel Help | More actions  |       |
|               | Attach files Browse         |             |               |       |
|               | Or drag and drop files here |             |               |       |
| in attachment |                             | Size        | Progress      |       |

19 Click "Submit" to send your request off for approval.

If you are a project admin, your request will go to the project director. If you are the project director, then your request will go to finance for review and fulfillment.

| ₽      | Johnny Tester | Help & Support |
|--------|---------------|----------------|
|        |               | Q Search       |
| Submit | Draft Cancel  | More actions ~ |
|        |               |                |
|        |               |                |
|        |               |                |
|        |               |                |
|        |               |                |
|        |               |                |
|        |               |                |
|        |               |                |

(!)

Please always include the amount, date, and intended use when requesting funds for a new or existing pex account. Since the funds are prepaid, your intended use is vital to our review and approval process.

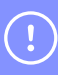

If you have any questions or concerns about these instructions and requirements please reach out to Johnny Gerant at jgerant@cultureworksphila.org